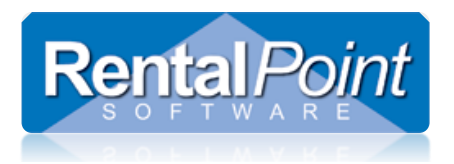

Availability in RentalPoint is determined based on warehouse out and in dates (and heading out and in dates) of a booking. Checking out and returning gear to a booking tracks stock movement within your company.

There are several parameters that affect availability and return functionality and it would be in your interest to check the settings of these parameters. See section 1 for more information.

Returning gear to a booking can be straight forward if all items are returned. However, you may also need to write off some unreturned gear, return gear late or extend some gear for a longer rental period. This article illustrates the options available in RentalPoint when returning gear to a booking.

### **Table of Contents**

| 1. Parameters that Effect Availability and Returns                   | 2  |
|----------------------------------------------------------------------|----|
| 2. Find out what is checked out on a booking                         | 2  |
| 3. Basic Return                                                      | 4  |
| 4. Return Assets Direct to Maintenance                               | 5  |
| 5. Return of Unused Equipment                                        | 8  |
| 6. Return, Find from barcode                                         | 8  |
| 7. Open Return (Also multiple operators returning to same booking)   | 9  |
| 7.1 Asset Location Change on Scanning                                | 10 |
| 8. Enter Losses and Breakages / Write-offs                           | 12 |
| 9. Return Sales Item or Item that was 'Written off' but now returned | 14 |
| 9.1 Items SOLD on Rental bookings                                    | 14 |
| 9.2 Items NOT on a booking that are recorded as LOST/STOLEN/SOLD     | 15 |
| 10. Late Returns                                                     | 16 |
| 11. Project Return                                                   | 17 |
| 12. Extend a Booking                                                 | 19 |

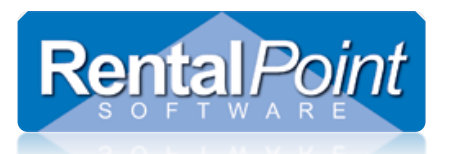

### **1. Parameters that Effect Availability and Returns**

- 1. Operational # 6 Equipment Availability Checking. This parameter can control:
  - a. Whether 'Checkout Affects Availability'. With this option enabled, the availability of items will change to reflect the actual time they were checked out (instead of the scheduled date). Also, the booking dates will be changed to match the date of checkout if a final checkout is done before the booking is scheduled to go out.
  - b. 'Early Return Affects Pickup Date'. With this option enabled, the 'Pickup For Return' date of a booking will be updated when a Final Return is completed earlier than the scheduled date.
  - c. 'Late returns are unavailable until returned'. All items that have not been returned by the scheduled return date will be unavailable until they are actually returned.
  - d. 'First Come First Serve Reservation'. The availability of equipment will be reserved in the order it was booked. With this parameter disabled, if bookings have overlapping dates the first booking to be checked out will receive the product.
  - e. 'Fixed Cross Rental Assignments.' Cross rentals only count towards the booking they are assigned to. If no booking is assigned, it will still count towards the overall availability.
- 2. Invoicing #28 Print Goods Returned Box
- 3. Invoicing #31 Print Out and Returned Columns
- 4. Invoicing #38 Can Invoice Before Return
- 5. Operational #7 Default Delivery and Return Times
- 6. Operational #29 Set Default Return Date
- 7. Operational #31 Disable Late Return Charge Prompt
- 8. Operational #119 Change Booking Status on First Return
- 9. Pricing #48 Pricing Basis for Losses
- 10. Barcode Parameter #2 'Asset Tracking Options', must be in use in order to use Project Return Option
- 11. Barcode #40 Allow/Prevent Return of lost items to stock
- 12. Barcode #42 Return assets before entering them into maintenance

### 2. Find out what is checked out on a booking

#### Right click on a booking and view checkout session information

| Code          | Company                             | Company                     |     |            | Date                        | Time     | In     | Date       | Т |
|---------------|-------------------------------------|-----------------------------|-----|------------|-----------------------------|----------|--------|------------|---|
| FREECAN00008  | Freescale Semiconductor Canada Inc. |                             |     |            | 10-24-2014                  | 08:00    | Sat    | 10-25-2014 | 0 |
| GOLDMAN00001  | Goldman Sa                          | Now                         | •   | Tue        | 12-4-2018                   | 08:00    | Tue    | 12-4-2018  | 1 |
| HARMON00003   | Harmon's A                          | A Find                      |     | Wed        | 10-29-2014                  | 07:00    | Fri    | 10-31-2014 | 1 |
| HARMON00005   | Harmon's A                          | 😿 Open                      | +   | Mon        | 1-26-2015                   | 07:00    | Wed    | 1-28-2015  | 1 |
| HARMON00006   | Harmon's A                          | 🖒 View                      |     | Crew       | Planner                     |          |        |            | 1 |
| HARMON00008   | Harmon's A                          | 🌣 Work                      | • 0 | View       | View Attachments Ctrl+Alt+A |          |        |            |   |
| HARMON00009   | Harmon's A                          | 🔅 Admin                     |     | Versi      | on Info                     |          |        | 0.1.0      | 1 |
| HARMON00010   | 4                                   | Financials                  |     | View  Rook | Checkout Ses                | sion Inf | ormati | on Ctrl+S  | 1 |
| HARMON00011   | Harmon's A                          | 🖶 Print (Fast Report)       |     | Book       | ings to Re-Inv              | ssianed  | Techn  | icians     | 1 |
| HARMON00012   | Harmon's A                          | <ul> <li>Options</li> </ul> | •   | Labo       | r Forecast                  | <u>-</u> |        |            | 1 |
| HILCHESA00002 | Hilton Garde                        | 📲 Log Out                   |     | Audit      | Trail                       |          |        | Alt+F10    | 0 |

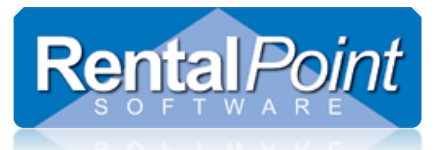

|                      | Pi                                   | revious checkout session information for booking : GOLDMAN000 | 01    |           |          |          |  |
|----------------------|--------------------------------------|---------------------------------------------------------------|-------|-----------|----------|----------|--|
| Equipment Out Return | ned Losses                           |                                                               |       |           |          |          |  |
| Product              | Asset Number                         | Description                                                   | Qty * | Date Out  | Time Out | Operator |  |
| 1AGUITAR             | Non bar code tracked or Cross rental | 1 Foot Mogami Platinum Guitar Pedal Cable                     | 4     | 12-4-2018 | 11:00    | RP       |  |
| 3SPEAK               | Non bar code tracked or Cross rental | 3 Foot Mogami Gold Speaker Cable 1/4" to 1/4"                 | 1     | 12-4-2018 | 11:00    | RP       |  |
| 3SPEAK               | Non bar code tracked or Cross rental | 3 Foot Mogami Gold Speaker Cable 1/4" to 1/4"                 | 5     | 12-4-2018 | 11:00    | RP       |  |
| 84QUADHD-1           | 2588                                 | 84" LCD panel Quad HD resolution 60Hz                         | 1     | 12-4-2018 | 11:00    | RP       |  |
| HDMIM25              | Non bar code tracked or Cross rental | 25 Foot HDMI Male to Male Cable                               | 1     | 12-4-2018 | 11:00    | RP       |  |
| MSR100-1             | 1004                                 | 8" Powered Speaker - Yamaha MSR100                            | 1     | 12-4-2018 | 11:00    | RP       |  |
| NBM1-1-2             | NBM102                               | 1 Foot RapcoHorizon NBM1 XLR to XLR Audio Patch Ca            | 1     | 12-4-2018 | 11:00    | RP       |  |

#### You could also look at the equipment grid of the booking

|   | Equipment   | CIEW | Notes                   | rayments           | Attachinents | Other Details | Status  | T.    | onow up |           |      |       |        |      |     |     |            |          |
|---|-------------|------|-------------------------|--------------------|--------------|---------------|---------|-------|---------|-----------|------|-------|--------|------|-----|-----|------------|----------|
|   | <b>íi</b> ( |      |                         |                    | *            |               |         |       |         |           |      |       |        |      | Ч   | ∦ 🕫 |            | <b>A</b> |
|   | Code        | Des  | scription               |                    |              | C             | uantity | Avail | Short   | Unit Rate | Days | %disc | Price  | Stat | Out | In  | C۱         | <b>N</b> |
| Œ |             |      | Powered Speaker - Yamah |                    |              |               | 1 🛨     |       |         |           |      |       |        | Sng  |     |     | <b>•</b> • | 2        |
| E | 3SPEAK      | 3 Fo | oot Mogami Gold Speake  | r Cable 1/4" to 1/ | /4"          |               | 1       | ОК    |         | 0.00      | 1.00 | 0.00  | 0.00   | Sng  | 1   | 0   | •          | ~        |
|   | 1AGUITAR    | 1 Fo | oot Mogami Platinum Gui | tar Pedal Cable    |              |               | 1       | ОК    |         | 0.00      | 1.00 | 0.00  | 0.00   | prt  | 1   | 0   | •          | <        |
| Œ | 84QUADHD    | 84"  | LCD panel Quad HD reso  | lution 60Hz        |              |               | 1       | ОК    |         | 950.00    | 1.00 | 0.00  | 950.00 | Sng  | 1   | 0   | •          | <        |
|   |             |      |                         |                    |              |               |         |       |         |           |      |       |        |      |     |     |            |          |
|   |             |      |                         |                    |              |               |         |       |         |           |      |       |        |      | ٦   |     |            |          |
|   |             |      |                         |                    |              |               |         |       |         |           |      |       |        |      |     |     |            |          |

### Lost items will show under the Equipment Out tab, since they were sold on the booking and will be permanently 'out' Previous checkout session information for booking : GOLDMAN00001

| Equipment Out Retur | ned Losses                   |                                                      |       |           |          |          |
|---------------------|------------------------------|------------------------------------------------------|-------|-----------|----------|----------|
| Product             | Asset Number                 | Description                                          | Qty * | Date Out  | Time Out | Operator |
| 3SPEAK              | Non bar code tracked or Cros | rental 3 Foot Mogami Gold Speaker Cable 1/4" to 1/4" | 1     | 12-4-2018 | 11:14    | RP       |
| MSR100-1 1004       |                              | 8" Powered Speaker - Yamaha MSR100                   | 1     | 12-4-2018 | 11:14    | RP       |

#### They will also show under the 'Losses' tab making it easier to identify all losses to a booking

| RP                   | Previous checkout session information for booking : GOLDMAN00001 |                                               |       |           |          |          |  |  |
|----------------------|------------------------------------------------------------------|-----------------------------------------------|-------|-----------|----------|----------|--|--|
| Equipment Out Return | Losses                                                           |                                               |       |           |          |          |  |  |
| Product              | Asset Number                                                     | Description                                   | Qty * | Date Out  | Time Out | Operator |  |  |
| 3SPEAK               | Non bar code tracked or Cross rental                             | 3 Foot Mogami Gold Speaker Cable 1/4" to 1/4" | 1     | 12-4-2018 | 11:14    | RP       |  |  |
| MSR100-1             | 1004                                                             | 8" Powered Speaker - Yamaha MSR100            | 1     | 12-4-2018 | 11:14    | RP       |  |  |
|                      |                                                                  |                                               |       |           |          |          |  |  |

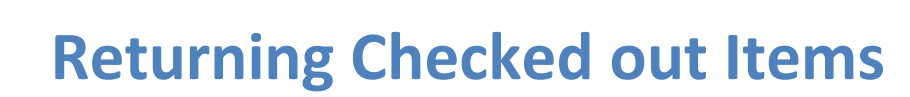

### 3. Basic Return

**Rental**Point

When returning items. Right click on the booking, click 'work' and 'return booking' OR click the work icon on the main menu and choose your return option from there.

Scan any barcode items via the 'Enter Barcodes' tab, then complete the 'returned qty' for all other gear as needed.

Assuming all gear has been returned, check the 'Final Return' box and save. This will ensure that the booking status changes to 'Returned'. Check the table of contents for other operations you may need to perform on checked out items.

|                   |                                                         | Return Equipme                           | ent, Booking : ( | GOLDMAN00001   | to Locati      | on : 0 - T | oronto                    |              |           | - •       | x     |
|-------------------|---------------------------------------------------------|------------------------------------------|------------------|----------------|----------------|------------|---------------------------|--------------|-----------|-----------|-------|
| Enter Asset Num   | bers Current S                                          | Session                                  |                  |                |                |            |                           |              |           |           |       |
| Assets out (Barco | ode)                                                    |                                          |                  | Equipment retu | ned - [ba      | ar code s  | canned]                   |              |           |           |       |
| Product Code B    | oduct Code Barcode Description R                        |                                          | R                | Asset Number   |                | Descrip    | tion                      | ion ^        |           |           |       |
| MSR100-1 1        | 004 8                                                   | " Powered Speaker - Yamał                | Y                | 1004           |                | 8" Powe    | ered Speaker - Ya         | maha MSR'    | 100       |           |       |
| NBM1-1-2 N        | IBM102 1                                                | Foot RapcoHorizon NBM1                   | Y                | NBM102         |                | 1 Foot F   | RapcoHorizon NB           | M1 XLR to    | XLR Au    | dio Pat   |       |
| 84QUADHD-12       | 588 84                                                  | 4" LCD panel Quad HD resc                | Υ                | 2588           |                | 84" LCD    | panel Quad HD             | resolution ( | 50Hz      |           |       |
|                   |                                                         |                                          |                  |                |                |            |                           |              | ~         |           |       |
|                   |                                                         |                                          |                  | 🖄 Delete       |                | Notes      | 🛱 Damaged                 |              |           |           |       |
|                   |                                                         |                                          |                  | Equipment retu | ned [not       | tracked    | with the bar code         | e scanner, o | r cross i | entals]   |       |
|                   |                                                         |                                          |                  | Product Code   | X Rent         |            | Description               |              | Out C     | Returned  | Qt ^  |
|                   |                                                         |                                          |                  | 3SPEAK         | 3 1            |            | 3 Foot Mogami Gold Speake |              | 5         | 5         |       |
|                   |                                                         |                                          |                  | 1AGUITAR       | AGUITAR 1 Foot |            | 1 Foot Mogami P           | latinum Gu   | 3         | 3         |       |
|                   |                                                         |                                          |                  | 3SPEAK         |                |            | 3 Foot Mogami G           | iold Speake  | 1         | 1         |       |
|                   |                                                         | B Cava                                   |                  | 1AGUITAR       |                |            | 1 Foot Mogami P           | latinum Gu   | 1         | 1         | ~     |
| Errors and Warni  | ings                                                    |                                          |                  |                |                |            |                           | ✓ Select A   | AII 🥝     | ) Unselec | t All |
| Asset Number      | Message                                                 |                                          |                  |                |                |            |                           |              |           |           |       |
|                   |                                                         |                                          |                  |                |                |            |                           |              |           |           |       |
|                   |                                                         |                                          |                  |                |                |            |                           |              |           |           |       |
| Return Date       | Select Type o                                           | of Return :<br>guipment [partial return] | ✓ Chec           | k 🕒 Dam        | age Rep        | ort        |                           |              |           |           |       |
| Return Time       | <ul><li>Partial retuined</li><li>Final Return</li></ul> | urn [before return date]<br>rn           | 🛱 Enter Lo       | osses 🕞 Ente   | r a Payme      | ent        |                           | 🗸 Sa         | ve        | 🗙 Car     | ncel  |

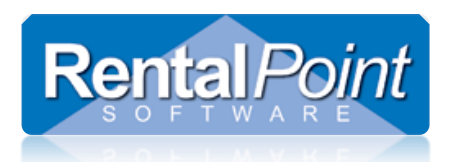

### 4. Return Assets Direct to Maintenance

Assets found faulty or damaged while on-site can be returned directly to maintenance.

First ensure Barcode Parameter 42 is set to 'No' indicating that you are allowing a maintenance record to be entered for an asset while it is still checked out to a booking.

| RP               | Enter Value                          | ×      |
|------------------|--------------------------------------|--------|
| Return assets be | fore entering them into maintenance? |        |
| ○ Yes            |                                      | / ОК   |
| No               | ×                                    | Cancel |
|                  |                                      |        |

Then while the asset is still checked out to the booking.....

|      |                                                | RentalPoint           | Inventory Setup  |                          |                             |              |   |
|------|------------------------------------------------|-----------------------|------------------|--------------------------|-----------------------------|--------------|---|
| Asse | ts                                             |                       |                  |                          |                             | -            | 1 |
|      | [2246] Shure 4-Channel Microphone Mixer-Analog | [Serial : 268-897221] | [Model : SCM268] | [Location : 0 - Toronto] | [Status : Out on booking :M | YTEST00095 ] |   |
|      |                                                |                       |                  |                          |                             |              |   |

Enter a maintenance record for the asset via the products menu.

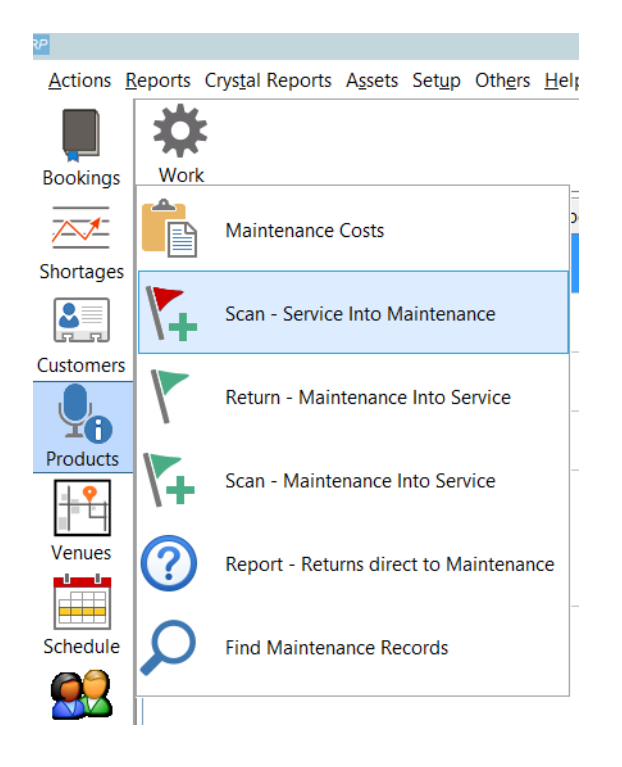

The maintenance entry form will indicate that this is a 'Return direct to maintenance' pending return from the booking it is out on.

| P                | Scan Assets Out for Maintenance                                  |
|------------------|------------------------------------------------------------------|
| 2246             | ✓ OK X Cance                                                     |
|                  | Enter Barcode                                                    |
| Errors and Warni | Remove Barcode                                                   |
| Code             | Message                                                          |
| 2246             | Out on MYTEST00095 - will add to 'Returns direct to maintenance' |
|                  |                                                                  |
|                  |                                                                  |

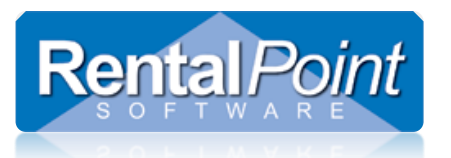

| RP                                                                              | Maintena                                                                                  | ance Record X       |  |  |  |  |  |  |
|---------------------------------------------------------------------------------|-------------------------------------------------------------------------------------------|---------------------|--|--|--|--|--|--|
| Details<br>Asset Status<br>Damaged<br>Faulty<br>Test Required<br>Out Of Service | Out For Service Date / Time<br>01-14-19 1136<br>Return From Service Date / Time<br>0 1000 | Entry Date 01-14-19 |  |  |  |  |  |  |
| <ul> <li>Temporarily</li> <li>Permanently</li> </ul>                            | <ul> <li>Unknown Return Date</li> </ul>                                                   | Total               |  |  |  |  |  |  |
| Faults<br>damaged on site,                                                      | please test wiring                                                                        | Repair Details      |  |  |  |  |  |  |
| Location 0 - Toron                                                              | Location 0 - Toronto                                                                      |                     |  |  |  |  |  |  |
|                                                                                 |                                                                                           |                     |  |  |  |  |  |  |

Since the maintenance record is not active (pending return of asset), you won't see the asset on the maintenance grid. You'll need to run the 'Report - Returns direct to maintenance' report to see any pending maintenance records.

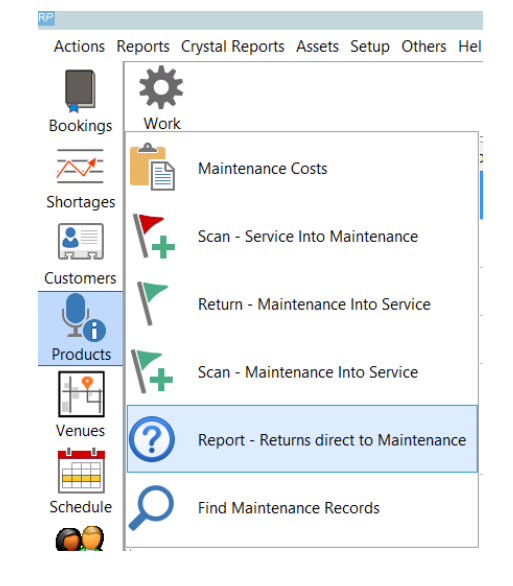

#### **Returns direct to Maintenance**

| Product | Asset code | Description                | Booking #   | Show name | BK. Out date | BK. In date | Status | Notes                   |
|---------|------------|----------------------------|-------------|-----------|--------------|-------------|--------|-------------------------|
| SCM268  | 2246       | Shure 4-Channel Microphone | MYTEST00095 |           | 1-1-1980     | 1-14-2019   | Active | damaged on site, please |

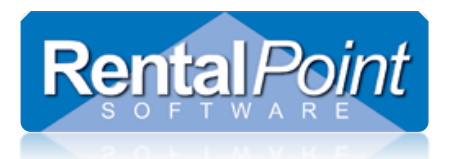

When returning the asset, you can modify the maintenance record by clicking the 'Damaged' button OR just check it in as normal ....

| RP                         |                                     | Return Equipment,                                                         | , Booking : MYI | EST00095 to Lo               | cation  | :0 - To                            | ronto     |            |                 | L      | -   -       | x     |
|----------------------------|-------------------------------------|---------------------------------------------------------------------------|-----------------|------------------------------|---------|------------------------------------|-----------|------------|-----------------|--------|-------------|-------|
| Enter Barcodes             | Current Sess                        | ion                                                                       |                 |                              |         |                                    |           |            |                 |        |             |       |
| Assets out (Barc           | code)                               |                                                                           |                 | Equipment ret                | urned   | - [bar co                          | ode scar  | nned]      |                 |        |             |       |
| Product Code E             | Barcode                             | Description                                                               | R               | Barcode                      |         | Descri                             | ption     |            |                 |        | Note        | ^     |
| SCM268-1 2                 | 2246                                | Shure 4-Channel Microphone                                                | é Y             | 2246                         |         | Shure 4-Channel Microphone Mixer-A |           |            |                 | er-An  | <b>V</b>    |       |
|                            |                                     |                                                                           |                 |                              |         |                                    |           |            |                 |        |             |       |
|                            |                                     |                                                                           |                 |                              |         |                                    |           |            |                 |        |             |       |
|                            |                                     |                                                                           |                 | 💁 Delete                     |         | Note                               | es        | 📫 Damag    | ged             |        |             |       |
|                            |                                     |                                                                           |                 | Equipment ret                | urned   | [not trac                          | ked wit   | h the r o  | ode scan        | ner, o | or cross re | ental |
|                            |                                     |                                                                           |                 | Product Code                 | X Ren   | t                                  | Descrip   | otiç       |                 | Out (  | Returned    | Qty   |
|                            |                                     |                                                                           |                 | EON510                       |         |                                    | 10" Pov   | were be    | aker - JE       | 1      | 0           |       |
|                            | (                                   | This asset has a current to edit it now?                                  | maintenance r   | Confirm<br>ecord that will b | oe acti | vated or                           | n return, | do you w   | <b>x</b><br>ish |        |             |       |
| Errors and Warn<br>Barcode | nings<br>Messag                     |                                                                           | <u>Y</u> es     | No                           |         |                                    |           |            |                 | 01     | Jnselect .  | AII   |
|                            |                                     |                                                                           |                 |                              |         |                                    |           |            |                 |        |             |       |
| Return Date<br>01-14-19    | Select Typ<br>O Unused<br>Partial r | e of Return :<br>equipment [partial return]<br>eturn [before return date] | ✓ Cheo          | ck 🖹 🖹 Dat                   | mage    | Report                             | ⊘ E       | xtend Iten | 15              |        |             |       |
| 1146 🥝                     | UFull (Fin                          | al or Extended] Return<br>neckout                                         |                 | usses                        | er a Pa | ayment                             |           |            | Save            |        | X Canc      | el    |

Once the asset is returned to the warehouse, RentalPoint will automatically activate the maintenance record.

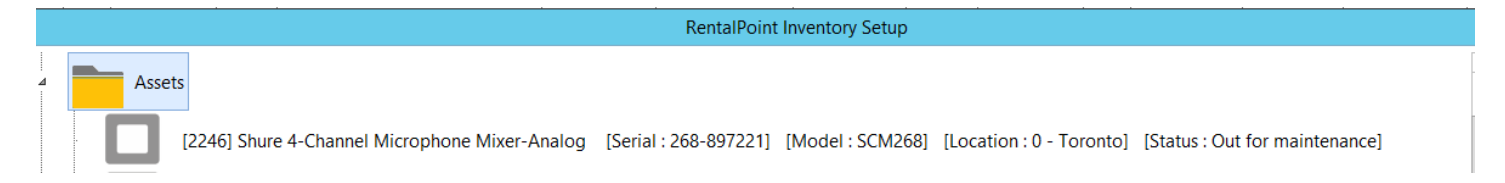

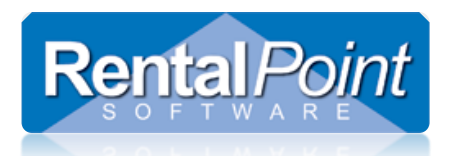

### 5. Return of Unused Equipment

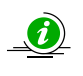

Unused gear may be returned to a booking BEFORE the return date of the booking. If today's date is greater than the return date of the booking, you will not be able to process this type of return.

When returning gear BEFORE the return date of the booking, access via the same steps as basic return in section 3 above. RentalPoint will prompt for early return information based on the date of the return.

#### Click YES for unused equipment

| Confirm |                                                                            | × |
|---------|----------------------------------------------------------------------------|---|
| ?       | Is this a return of unused equipment? Unused equipment will not be billed. |   |
|         | Yes No                                                                     |   |

#### Click OK

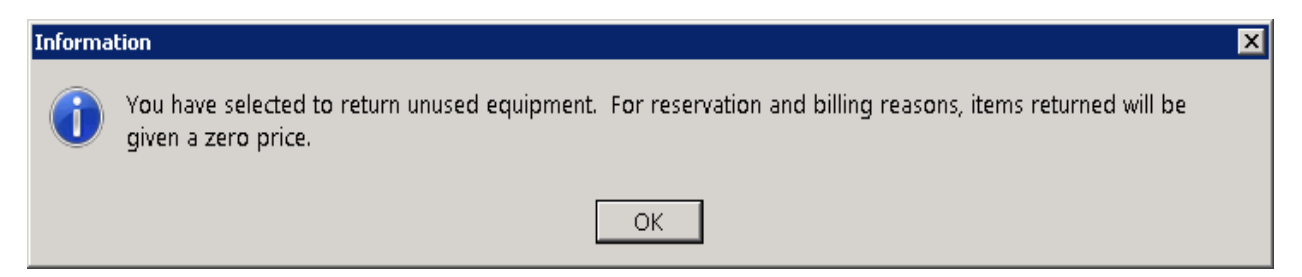

Scan and return gear as per basic return in section 3 above.

### 6. Return, Find from barcode

Access via Work→Return [Find from Barcode]

Scan the barcode of the item in order to FIND the booking the item is checked out on.

| FISK00008     | Fisker Automotive Corporate Office & H | Tue | 05-05-2015 | 15:50 | Thu | 07-07-2016 | 10:00 | Hire | Confirmed r    | 1 |
|---------------|----------------------------------------|-----|------------|-------|-----|------------|-------|------|----------------|---|
| FREE00009     | Freescale Semiconductor Inc            | Mon | 11-05-2015 | 10:00 | Fri | 15-05-2015 | 16:47 | Hire | RP Enter Value |   |
| GOLDMAN00007  | Goldman, Sachs & Co.                   | Wed | 19-08-2015 | 08:00 | Sat | 22-08-2015 | 09:00 | Hire | Barcode Number |   |
| TIDEWATR00009 | Tidewater Builders Association Inc     | Wed | 11-11-2015 | 09:00 | Thu | 12-11-2015 | 10:00 | Hire |                |   |
|               |                                        |     |            |       |     |            |       |      |                |   |
|               |                                        |     |            |       |     |            |       |      |                |   |
|               |                                        |     |            |       |     |            |       |      | 🗸 ок           |   |
|               |                                        |     |            |       |     |            |       |      |                |   |

The booking will be located and RentalPoint will open a checkout window for that booking. You will then have to scan the barcode again in order to return it to the booking.

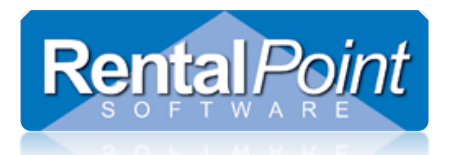

### 7. Open Return (Also multiple operators returning to same booking)

RentalPoint will allow users to return barcoded items to a group of bookings via 'Open Return' option (from booking grid  $\rightarrow$  Work  $\rightarrow$  open return)

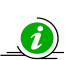

Many operators can use 'Open Return' in order to return gear to the same booking at the same time.

For multi-location systems, scanned assets will be updated to the current location (see 7.1 for more details)

- Out assets will be returned and updated to the current location •
- 'in-warehouse' assets will be updated to the current location •

Add all bookings to the list that are involved in the return and click OK.

| Booking       | Organisation                | Shownome |  |
|---------------|-----------------------------|----------|--|
| GOLDMMN20207  | Goldman, Sachs & Co.        | test     |  |
| FREEDDODS     | Freescale Semiconductor Inc | test     |  |
| WOOLPERT00003 | Woolpert Labs               |          |  |

Then scan all items being returned and the return will be applied to the correct booking. Upon saving the return, you can apply returns of non-barcode tracked items, via the check box highlighted below.

| 📴 Open Return to location :0 - Toronto                                                                                                    |                                                      | _ 🗆 🗙    |
|----------------------------------------------------------------------------------------------------|------------------------------------------------------|----------|
| Scan Barcodes Items scanned Bookings being re                                                                                                    | turned                                               |          |
| Scan Barcode:                                                                                                    |                                                      |          |
| ×                                                                                                    | Return Barcode 🕥                                     |          |
|                                                                                                    | Hand Type Barcode Number Enter Barcode               |          |
|                                                                                                    | View Details 🥪                                       |          |
| Dri Search                                                                                                    |                                                      |          |
| Return Date Open Return Options                                                                                                    |                                                      |          |
| Return Time           1559         Image: Control of the state of the state of the stat | um NON bar code tracked items and/or finalise return | 🗶 Cancel |

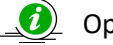

Open returns are tracked via 'Open Return Audit Trail'

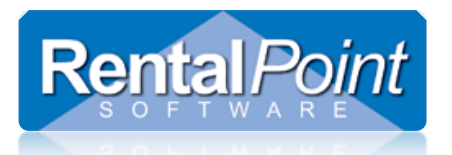

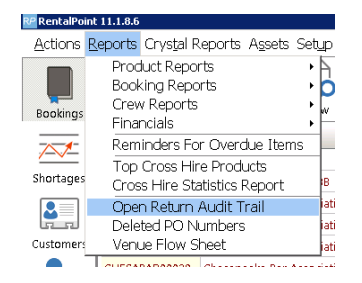

### 7.1 Asset Location Change on Scanning

For multi-location systems, the Open Return functionality can be used to scan multiple 'in warehouse' assets to a new warehouse location without the need to have them out on a booking or a transfer.

All assets scanned in the Open Return will be updated to the current warehouse location even if they already have a status of 'in warehouse'

- Assets 'Out' on a booking will be returned and updated to the current warehouse location
- Assets that are 'In-warehouse' will be updated to the current warehouse location
- The asset warehouse location change will show in the Asset Movement Trail Report. (Asset Audit trail will show changes to asset 'Home' location.

Right click on any out booking, click work and 'open return'. <u>The booking you choose will not be affected if you are not</u> returning anything to it.

#### Original Asset Location

| MSR100 | _ 2:8" Powered Speaker - Yamaha MSR100 [Barcode Number : 1003] [Serial : 98762369] [Model : Yamaha M] [Location : The second second sec |
|--------|----------------------------------------------------------------------------------------------------|
| MSR100 | 3:8" Powered Speaker - Yamaha MSR100 [Barcode Number: 1005] [Serial: 98762371] [Model: Yamaha M] [Location [Status: Lost / Missing]                                                                                                    |
| MSR100 | 4:8" Powered Speaker - Yamaha MSR100 [Barcode Number: 1006] [Serial: 98762372] [Model: Yamaha M] [Location: 0 - Toronto] [Status: In Warehouse]                                                                                                    |
| MSR100 | 5:8" Powered Speaker - Yamaha MSR100 [Barcode Number: 1008] [Serial: 98762374] [Model: Yamaha M] [Location: 0 - Toronto] [Status: In Warehouse]                                                                                                    |
| MSR100 | _ 6:8" Powered Speaker - Yamaha MSR100 [Barcode Number: 1009] [Serial: 98762375] [Model: Yamaha M] [Location: 0 - Toronto] [Status: In Warehouse]                                                                                                    |
| MSR100 | 7:8" Powered Speaker - Yamaha MSR100 [Barcode Number: 1010] [Serial: 98762376] [Model: Yamaha M] [Location: 5 - London] [Status: In Warehouse]                                                                                                    |
| MSR100 | 8:8" Powered Speaker - Yamaha MSR100 [Barcode Number: 1011] [Serial: 98762377] [Model: Yamaha M] [Location: 5-London] [Status: Out on booking: MYTEST00110]                                                                                                    |

#### Open Return from New York for example, will require user to confirm location

| Confirm |                                                                                     | × |
|---------|-------------------------------------------------------------------------------------|---|
| ?       | Please verify that the equipment being returned is at this location - 1 - New York. |   |
|         | Yes <u>N</u> o                                                                      |   |

Scan all assets that need to be returned/scanned to a new location

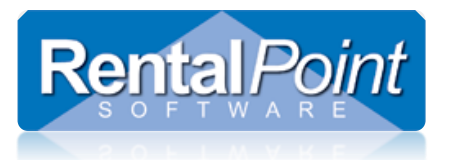

| RP Open Return to locatio  | n :1 - New York     |                                                                                                    |                                                 |                | - 0    | ×  |
|----------------------------|---------------------|----------------------------------------------------------------------------------------------------|-------------------------------------------------|----------------|--------|----|
| Scan Barcode Numbers       | Current Session     | Bookings being returned                                                                                 | Assets To Be Tested                             |                |        |    |
| Scan Barcode Number:       |                     |                                                                                                    | Return Barcode Number                           | View Details 🕥 |        |    |
| t <mark>≫</mark> iSerial # | 🗐 <u>F</u> rom file | 😰 Search                                                                                                |                                                 |                |        |    |
| Return Date                | Open Retur          | n Options<br>Undo checkout of scann<br>After Save<br>Close<br>Return Non-barcode tr<br>Scan more assets | ed assets<br>acked items and/or finalize return | ≪⁄ Save        | 🗶 Canc | el |

#### User will receive warnings about asset return and location change

| Scan Barcode N                                                         | Numbers              | Current Session | Bookings be                           | ing returned Assets To Be | e Tested                                                            |                                                                 |                    |       |           |                   |
|------------------------------------------------------------------------|----------------------|-----------------|---------------------------------------|---------------------------|---------------------------------------------------------------------|-----------------------------------------------------------------|--------------------|-------|-----------|-------------------|
| Product Code                                                           | Barcoo               | de Number       | Description                           |                           |                                                                     | Booking#                                                        | Note               | Qty   |           |                   |
| MSR100                                                                 | 1011                 |                 | 8" Powered Sp                         | peaker - Yamaha MSR100    |                                                                     | MYTEST00110                                                     | <u>A</u>           | 1     |           |                   |
|                                                                        |                      |                 |                                       |                           |                                                                     |                                                                 |                    |       |           |                   |
|                                                                        |                      |                 |                                       |                           |                                                                     |                                                                 |                    |       |           |                   |
| Can barcodes                                                           | <b>tes</b><br>here   | ් Dan           | naged                                 | <u>에 D</u> elete          |                                                                     | 🖺 Save and                                                      | l Open Errors      | Dpe   | en Report | Fold              |
| Not                                                                    | tes<br>here          | ت Dan           | naged                                 | 😭 Delete                  |                                                                     | 마음 Save and                                                     | l Open Errors      | Сре   | en Report | S Fold            |
| Not<br>can barcodes<br>rrors and warr<br>code                          | tes<br>here          | بٹ Dan          | Message                               | M Delete                  | ing MYTESTIONIA, no                                                 | 말 Save and                                                      | l Open Errors      | ο Ορε | en Report | S<br>Folde        |
| Not<br>ican barcodes<br>trors and warr<br>Code<br>0011<br>010          | tes<br>here<br>nings | ۲۵ Dan          | Message<br>Warning * t                | Delete                    | ing :MYTEST00110 - pa                                               | Save and                                                        | l Open Errors<br>R | C Ope | en Report | <b>O</b><br>Folde |
| Not<br>Scan barcodes<br>Frors and warr<br>Code<br>1011<br>1010<br>1009 | tes<br>here          | ۲۵ Dan          | Message<br>Warning * t<br>II Expected | M Delete                  | ing :MYTEST00110 - pa<br>moved to New York o<br>moved to New York o | Save and source of the save and source of the save of the save. | l Open Errors<br>R | C Ope | en Report | Folde             |

Asset location is updated and asset is returned if out.

| С | MSR100 | - | 4 : 8" Pc | wered Speake | r - Yamaha MSR100 | [Barcode Number : 1006] | [Serial : 98762372] | [Model : Yamaha M] | [Location : 1 | - New York] | [Stat           | s : In Warehouse]    |
|---|--------|---|-----------|--------------|-------------------|-------------------------|---------------------|--------------------|---------------|-------------|-----------------|----------------------|
|   | MSR100 | - | 5:8" Pc   | wered Speake | r - Yamaha MSR100 | [Barcode Number : 1008] | [Serial : 98762374] | [Model : Yamaha M] | [Location : 1 | - New York] | [S <sup>+</sup> | Warehouse]           |
|   | MSR100 | - | 6:8" Pc   | wered Speake | r - Yamaha MSR100 | [Barcode Number : 1009] | [Serial : 98762375] | [Model : Yamaha M] | [Location : 1 | - New York] | [S              | Warehouse]           |
|   | MSR100 | - | 7:8" Pc   | wered Speake | r - Yamaha MSR100 | [Barcode Number : 1010] | [Serial : 98762376] | [Model : Yamaha M] | [Location : 1 | - New York] | [Sta            | s : In Warehouse]    |
|   | MSR100 | - | 8:8" Pc   | wered Speake | r - Yamaha MSR100 | [Barcode Number : 1011] | [Serial : 98762377] | [Model : Yamaha M] | [Location : 1 | - New York] | [Statu          | is : In Warehouse] • |

### 8. Enter Losses and Breakages / Write-offs

**Rental**Point

If a customer loses an item or returns it broken, you can apply a sale charge to the booking either instead of or in addition to the rental price.

To access, click Finter Losses from the return window. Depending on your parameters the system may prompt the operator to select whether they want to charge only the sale price or the sale + rental price. (Note : Pricing parameter #48 will allow you to set the pricing options for losses)

The losses and breakages window will display all the equipment in the booking along with the barcode that was sent out. To display only items that have not yet been returned select the Items Not Returned view.

Enter a quantity in the Lost/Broken column for the affected piece of equipment and click OK.

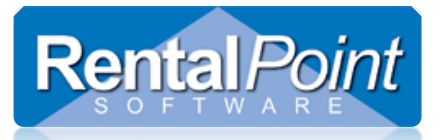

| RP                              |                                                                                                    | Ent          | ter Losses | s and Bre                   | akages                               |                                                     |                             | -                              |   |  |  |  |  |
|---------------------------------|----------------------------------------------------------------------------------------------------|--------------|------------|-----------------------------|--------------------------------------|-----------------------------------------------------|-----------------------------|--------------------------------|---|--|--|--|--|
| Code                            | Description                                                                                                    | Qty Rented   | Stat       |                             | Qty Lost/Bro                         | Asset Number                                        | In Rack                     | Rack barco                     |   |  |  |  |  |
| MSR100                          | 8" Powered Speaker - Ya                                                                                                    | 1            | Sng-Re     | ent                         | 1                                    | 1004                                                | N                           |                                |   |  |  |  |  |
| NBM1-1                          | 1 Foot RapcoHorizon NB                                                                                                    | 1            | prt-Ren    | nt                          | 0                                    | NBM102                                              | N                           |                                |   |  |  |  |  |
| 3SPEAK                          | 3 Foot Mogami Gold Spe                                                                                                    | 1            | prt-Ren    | nt 0                        |                                      |                                                     | Ν                           |                                |   |  |  |  |  |
| 3SPEAK                          | 3 Foot Mogami Gold Spe                                                                                                    | 1            | prt-Ren    | -Rent 0                     |                                      |                                                     | Ν                           |                                |   |  |  |  |  |
| 3SPEAK                          | 3 Foot Mogami Gold Spe                                                                                                    | 1            | prt-Ren    | nt                          | 0                                    |                                                     | Ν                           |                                |   |  |  |  |  |
| 3SPEAK                          | 3 Foot Mogami Gold Spe                                                                                                    | 1            | prt-Ren    | nt                          | 1                                    |                                                     | Ν                           |                                |   |  |  |  |  |
| 3SPEAK                          | 3 Foot Mogami Gold Spe                                                                                                    | 1            | prt-Ren    | nt                          | 0                                    |                                                     | Ν                           |                                |   |  |  |  |  |
| 1AGUITAR                        | 1 Foot Mogami Platinum                                                                                                    | 1            | prt-Ren    | nt                          | 0                                    |                                                     | Ν                           |                                |   |  |  |  |  |
| 1AGUITAR                        | 1 Foot Mogami Platinum                                                                                                    | 1            | prt-Ren    | nt                          | 0                                    |                                                     | Ν                           |                                |   |  |  |  |  |
| 1AGUITAR                        | 1 Foot Mogami Platinum                                                                                                    | 1            | prt-Ren    | nt                          | 0                                    |                                                     | Ν                           |                                |   |  |  |  |  |
| 3SPEAK                          | 3 Foot Mogami Gold Spe                                                                                                    | 1            | Sng-Re     | nt                          | 0                                    |                                                     | Ν                           |                                |   |  |  |  |  |
| 1AGUITAR                        | 1 Foot Mogami Platinum                                                                                                    | 1            | prt-Ren    | nt                          | 0                                    |                                                     | Ν                           |                                |   |  |  |  |  |
| 84QUADHD                        | 84" LCD panel Quad HD                                                                                                    | 1            | Sng-Re     | nt                          | 0                                    | 2588                                                | Ν                           |                                |   |  |  |  |  |
| HDMIM25                         | 25 Foot HDMI Male to M                                                                                                    | 1            | prt-Ren    | nt                          | 0                                    |                                                     | Ν                           |                                |   |  |  |  |  |
| <                               |                                                                                                    |              |            |                             |                                      |                                                     |                             |                                | > |  |  |  |  |
| Select All                      | Unselect All                                                                                                    | Reverse Sele | ection     | Grid Actior<br>Ctrl + Click | is: Shift + Click<br>selects all equ | c selects all equipment v<br>uipment that matches a | vith the same<br>number the | e description.<br>user inputs. |   |  |  |  |  |
| View<br>O All<br>Items Not Retu | Select All       Unselect All       Reverse Selection       Ctrl + Click selects all equipment that matches a number the user inputs.         View       O All       Note: When entering losses for items in a rack please confirm that the displayed rack barcode is correct, particularly for non-barcode tracked items. These items will be unpacked from the rack specified.       Image: Ctrl + Click selects all equipment that matches a number the user inputs. |              |            |                             |                                      |                                                     |                             |                                |   |  |  |  |  |

The booking will open and the items marked as losses will appear below the new Losses and Breakages heading as sale items. If only the sale price is going to be charged, the original rental line is removed, and if sale + rental is charged then the rental line remains.

Save the booking at this point to confirm the changes. The items entered as losses will be marked as sold and the overall stock quantity will be reduced. If the item is asset tracked the asset will be marked as sold.

|   | Code     | Description                                                 | Quantity | Avail | Short | Unit Rate | Days | %disc | Price Stat | Out | In | C V | v |
|---|----------|-------------------------------------------------------------|----------|-------|-------|-----------|------|-------|------------|-----|----|-----|---|
| ۲ | MSR100   | 8" Powered Speaker - Yamaha MSR100                          | 1        | ОК    |       | 5.00      | 1.00 | 0.00  | 0.00 enq   | C   | 0  | •   | 1 |
|   | 3SPEAK   | 3 Foot Mogami Gold Speaker Cable 1/4" to 1/4"               | 1        | ОК    |       | 0.00      | 1.00 | 0.00  | 0.00 Sng   | 1   | 0  |     | 1 |
|   | 1AGUITAR | 1 Foot Mogami Platinum Guitar Pedal Cable                   | 1        | ОК    |       | 0.00      | 1.00 | 0.00  | 0.00 prt   | 1   | 0  |     | 1 |
| ٠ | 84QUADHD | 84" LCD panel Quad HD resolution 60Hz                       | 1        | ОК    |       | 950.00    | 1.00 | 0.00  | 950.00 Sng | 1   | 0  | •   | 1 |
| Ÿ |          | Losses and Breakages   Out:12/04/18 @ 15:00 In:12/04/18 @ 1 |          |       |       |           | 1.00 |       | heading    |     |    |     | כ |
|   | MSR100   | 8" Powered Speaker - Yamaha MSR100                          | 1 🛨      | OK    |       | 1.00      |      | 0.00  | 1.00 SngS  |     |    | •   | Z |
|   | 3SPEAK   | 3 Foot Mogami Gold Speaker Cable 1/4" to 1/4"               | 1        | OK    |       | 0.00      |      | 0.00  | 0.00 SngS  | 1   | 0  |     | 1 |

Since only the SALE price is being charged, the 'enq' line will need to be cleared before saving. The purpose of

this line is to show the user where the item is being removed from on the booking. Click Clear Enq to clear the line.

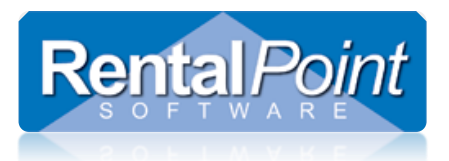

Alternatively, if both the rental and sale price were being charged, both lines would stay on the booking.

### 9. Return Sales Item or Item that was 'Written off' but now returned

#### 40. Options for returning sold/disposed assets

. . . . . . .

Option 1: 'Prevent Return of Asset to Stock' – Use this option to prevent items that have been 'written off' or sold against a booking they were lost on from being put back into service.

Option 2: 'Return Asset to Stock' – when enabled, scanning a sold, lost, stolen or written off asset in the return window will set the asset status to 'active'. The secondary parameter setting will determine where the asset can be returned

- 1. Only allow return of assets associated with bookings
  - a. The asset must have been last checked out on the booking it is being returned to
- 2. No, always return to stock
  - a. Return to stock regardless of what booking the asset is returned to

### 9.1 Items SOLD on Rental bookings

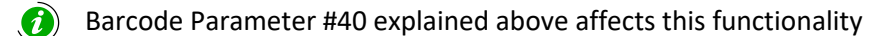

Items SOLD on Rental bookings either as legitimate sales OR 'written-off' due to loss or damage, can be returned via 'Return Sales Item' option on the 'Work' menu.

| Return Sales It  | ems, Booking : Gl | DLDMAN00008 to Location : 0 - To | ronto       |                    |                 |                |                      |         |             | X   |
|------------------|-------------------|----------------------------------|-------------|--------------------|-----------------|----------------|----------------------|---------|-------------|-----|
| Enter Barcodes   | Current Session   |                                  |             |                    |                 |                |                      |         |             |     |
| Equipment out a  | nd to be tracked  | d with the bar code scanner      |             | Equipment retur    | ned - [bar cod  | e scanned]     |                      |         |             |     |
| Product Code     | Barcode           | Description                      | R 🔺         | Barcode            |                 |                |                      |         |             |     |
|                  |                   |                                  |             |                    |                 |                |                      |         |             |     |
|                  |                   |                                  |             |                    |                 |                |                      |         |             |     |
|                  |                   |                                  |             |                    |                 |                |                      |         |             | -   |
|                  |                   |                                  |             |                    |                 |                |                      |         |             | -   |
|                  |                   |                                  |             |                    | 🖹 No            | ites           |                      |         |             |     |
|                  |                   |                                  |             | Equipment retur    | ned [not tracke | ed with the ba | r code scanner, c    | r cross | rentals]    |     |
|                  |                   |                                  |             | Product Code       | X Rent          | Description    |                      | Out Ç   | Returned Q  | ty  |
|                  |                   |                                  |             | 3SPEAK             |                 | 3 Foot Mog     | gami Gold Speake     | 1       | 1           |     |
|                  |                   |                                  |             | 84QUADHD           |                 | 84" LCD pa     | nel Quad HD resi     | 1       | 1           |     |
| Errors and Warn  | ings              | E                                | Save Errors |                    |                 | Er             | nter qty being retur | ned     |             |     |
| 🗹 Auto save erro | ors and display l | ist after return has closed      |             |                    |                 |                | 🗸 Select All         | 0       | Unselect Al | I I |
| Barcode          | Message           |                                  |             |                    |                 |                | No Restock Fee       |         |             | T   |
|                  |                   |                                  | Choose r    | e-stock fee option |                 |                |                      |         |             |     |
|                  |                   |                                  |             |                    |                 |                | Restock Fee %        |         |             |     |
|                  |                   |                                  |             |                    |                 | 0              | Restock Fee Amo      | unt     |             |     |
| Return Date      |                   |                                  |             |                    |                 |                |                      |         |             |     |
| 08-06-16         |                   |                                  |             |                    |                 |                |                      |         |             |     |
| Return Time      | _                 |                                  |             |                    |                 |                | Sauce                |         | ¥ Cancel    |     |
| 1721 🥝           | )                 |                                  |             |                    |                 |                | Save                 |         | A cancer    |     |

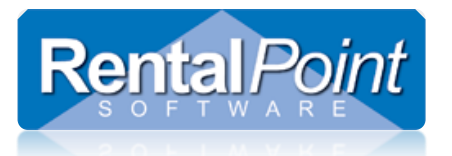

#### The stock value will be adjusted/asset restored to available and restock fees (if applied) will be added to the booking.

| Real Modily booking |                                                                 |          |            |        |               |           |            |           |       |                |        |                   |         | 6  |
|---------------------|-----------------------------------------------------------------|----------|------------|--------|---------------|-----------|------------|-----------|-------|----------------|--------|-------------------|---------|----|
| Out 22/08/15 09     | 01 In 15/06/16 0900 GOLDMAN00008 Location 0 - Toronto           | •        |            |        |               |           |            |           |       |                | 🖌 Save |                   | 🗶 Cance | el |
| Customer            | Calendar Equipment Crew Venue Notes                             | Payments | Attachment | s Othe | r Details Sta | itus      | Followup   |           |       |                |        |                   |         | _  |
| Products Tr         | ee 🚺 Pricing 🤍 Product Info 👫 Actions 🔹 💰                       |          |            |        |               |           |            |           |       |                |        |                   |         |    |
| Code                | Description                                                     | Quantity | Avail      | Short  | Prep Qty      | Quick T/A | Cross Hire | Unit Rate | %disc | Price Stat     | L      | Prep/De-p         | Out In  | P  |
| MSR100              | 8" Powered Speaker - Yamaha MSR100                              | 1+       | ок         |        | 0             | 0         | 0          | 30.00     | 0.00  | 0.00 Sng       |        |                   | 1       | 0  |
| E 84QUADHD          | 84" LCD panel Quad HD resolution 60Hz                           | 1        | OK         |        | 0             | 0         | 0          | 750.00    | 0.00  | 267,900.00 Sng |        |                   | 1       | 0  |
| HDMIM25             | 25 Foot HDMI Male to Male Cable                                 | 1        | ОК         |        | 0             | 0         | 0          | 0.00      | 0.00  | 0.00 prt       |        |                   | 1       | 0  |
|                     | 84" LCD panel Quad HD resolution 60Hz                           | 1        | OK         |        | 0             | 0         | 0          | 750.00    | 0.00  | 267,900.00 Sng |        |                   | 1       | 0  |
| ♥                   | Losses and Breakages   Out:15/06/16 @ 10:00 In:15/06/16 @ 11:00 |          |            |        |               |           |            |           |       | head           | ding   |                   |         |    |
| 3SPEAK              | 3 Foot Mogami Gold Speaker Cable 1/4" to 1/4"                   | 1        | OK         |        | 0             | 0         | 0.00       | 0.00      | 0.00  | 0.00 Sng!      | S      | ト                 | 1       | 1  |
| 84QUADHD            | 84" LCD panel Quad HD resolution 60Hz                           | 1        | OK         |        | 0             | 0         | 14000.00   | 20000.00  | 0.00  | 0.00 Sng:      | 5      | $\mathbf{\nabla}$ | 1       | 1  |

### 9.2 Items NOT on a booking that are recorded as LOST/STOLEN/SOLD

Barcode Parameter #40 explained above affects this functionality

Use Barcode Parameter 40 to determine how your company wants to treat disposed assets when found. This functionality refers to assets disposed of (Lost/Missing/SOLD ) while NOT checked out to a booking.

When Barcode 40 is set, these types of disposed assets can be returned to inventory by scanning them in the return or open return windows for *any* booking.

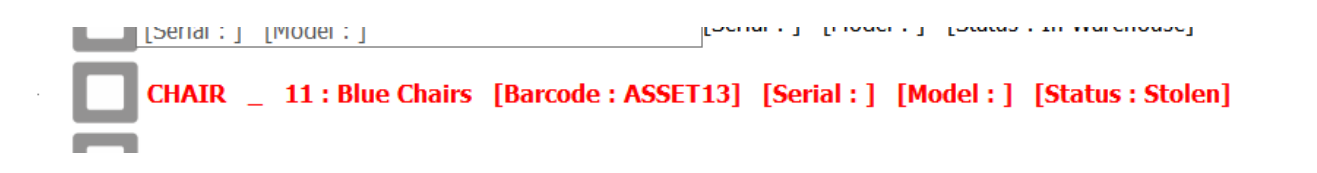

Here's how it works:

- 1. Scan the barcode in the return window for any booking/open return
- 2. The item will NOT appear in the equipment returned list, instead an error will display indicating that the asset will be returned to inventory on save.
- 3. When the return session is saved, the Asset will be moved to the warehouse location it is scanned into
- 4. *NOTE:* If the cancel button is clicked the assets will not be returned.

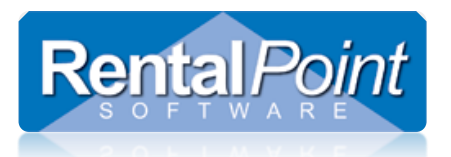

| Assets out (B | arcode) |                        |                 |          | Equipment returne | d - [bar code | scanned]         |          |             |
|---------------|---------|------------------------|-----------------|----------|-------------------|---------------|------------------|----------|-------------|
| Product Code  | Barcode | Description            | R               | ^        | Barcode           | Description   | 1                |          |             |
| LIGHT-3456    | L3448   | Lighting               | N               |          |                   |               |                  |          |             |
| LIGHT-3457    | L3449   | Lighting               | N               |          |                   |               |                  |          |             |
| IGHT-3458     | L3450   | Lighting               | N               |          |                   |               |                  |          |             |
| LIGHT-3461    | L3453   | Lighting               | N               |          |                   |               |                  |          |             |
| LIGHT-3462    | L3454   | Lighting               | N               |          | 😒 Delete          | Notes         | 📫 Damaged        |          |             |
| LIGHT-3463    | L3455   | Lighting               | N               |          | Equipment returne | d [not tracke | d with the bar o | ode scan | ner, or cro |
| LIGHT-3466    | L3458   | Lighting               | N               |          | Product Code X Re | nt Dese       | ription          | Out      | Returned    |
| LIGHT-3467    | L3459   | Lighting               | N               |          |                   |               |                  |          |             |
| LIGHT-3470    | L3462   | Lighting               | N               |          |                   |               |                  |          |             |
| LIGHT-3471    | L3463   | Lighting               | N               | <b>_</b> |                   |               |                  |          |             |
|               |         | EE Solve               |                 |          |                   |               |                  |          |             |
| Errors and Wa | arnings |                        |                 |          |                   |               |                  |          |             |
| Barcode       | Message | 2                      |                 |          |                   |               |                  |          |             |
|               | Plue Ch | aire ie Stolon Accot w | ill be returned | to inve  | ntony on cava     |               |                  |          |             |

The asset movements window shows an entry for the return, indicating that the stolen asset was returned during the return session for DT00035 by operator RP. The location difference is also noted in the description message.

| 1 | 10 . 1122                                    | ELISI ISANAL | · I LIVIAA                                 |       |         |      |       |          |  |  |  |  |  |  |
|---|----------------------------------------------|--------------|--------------------------------------------|-------|---------|------|-------|----------|--|--|--|--|--|--|
|   | RP Asset Movements for ASSET13 - Blue Chairs |              |                                            |       |         |      |       |          |  |  |  |  |  |  |
| t | Time                                         | Booking No.  | Company / Description                      | Venue | Project | Show | Price | Operator |  |  |  |  |  |  |
|   | 1506                                         | DT00035      | Scanned in STOLEN asset. Moved locn 1 to 0 |       |         |      |       | RP       |  |  |  |  |  |  |
| 0 |                                              |              |                                            |       |         |      |       |          |  |  |  |  |  |  |

### **10. Late Returns**

When items are returned late, the user can choose (via Operational Parameter #31) to be prompted for charge against late returns.

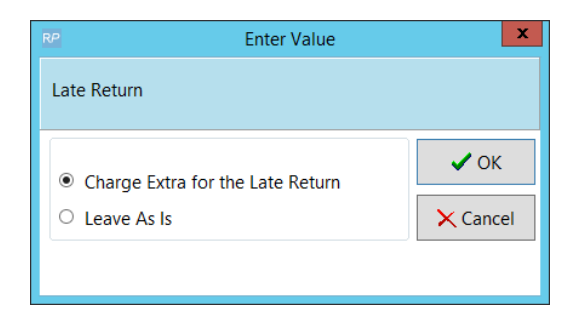

If not charging for late returns, RentalPoint will process the return as normal. If you want to charge a nominal fee for late returns, do not choose the 'charge for late return' option. Instead add an extra line item to your current booking (either generic or sundry) showing the price of the late return, then re-invoice the booking.

If charging extra for late returns, RentalPoint will:

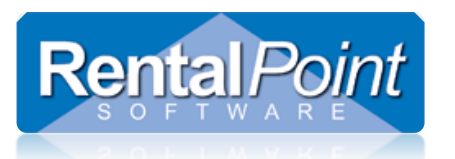

- Prompt for a new return date
- Return the gear still 'out' to your current booking
- Check that same gear out on a new booking (with the next available number) showing the new expected return date.
- The new booking will show that it is an extension of a previous booking
- To determine which return / checkout time is applied use the settings in Operational parameter # 31.
  - Actual (current time) will apply the time from the server
  - Scheduled (booking warehouse in) will use the scheduled return time from the booking

| 1 |               |                                         |     |            |       |     |            |       |                            |           |      |
|---|---------------|-----------------------------------------|-----|------------|-------|-----|------------|-------|----------------------------|-----------|------|
|   | FREE00009     | Freescale Semiconductor Inc             | Mon | 11-05-2015 | 10:00 | Fri | 15-05-2015 | 16:47 | Hire                       | Confirmed | test |
|   | GOLDMAN00008  | Goldman, Sachs & Co.                    | Sat | 22-08-2015 | 09:01 | Wed | 15-06-2016 | 09:00 | Hire Extended From : 00007 | Confirmed | test |
|   | HILCHESA00005 | Hilton Garden Inn Chesapeake/Greenbrier | Fri | 23-01-2015 | 09:01 | Tue | 27-01-2015 | 09:00 | Hire Extended From : 00004 | Confirmed |      |
|   | MOMA100019    | MUREHIM OF MODERNI ART                  | Cei | 10-00-2014 | 00:01 | Mod | 15-06-2016 | 00.00 | Line Extended From ( 00001 | Confirmed |      |

### **11. Project Return**

Available in RentalPoint v11.2.1 and higher versions. The Project Return Option will open the 'Open return' window with all the confirmed bookings from the project loaded into the list for return. This will allow any bookings in the project to be returned without the user having to add them manually; it will also prevent warnings associated with unselected bookings.

Parameters...

• This functionality is only valid with barcode tracking Parameter 2 turned on.

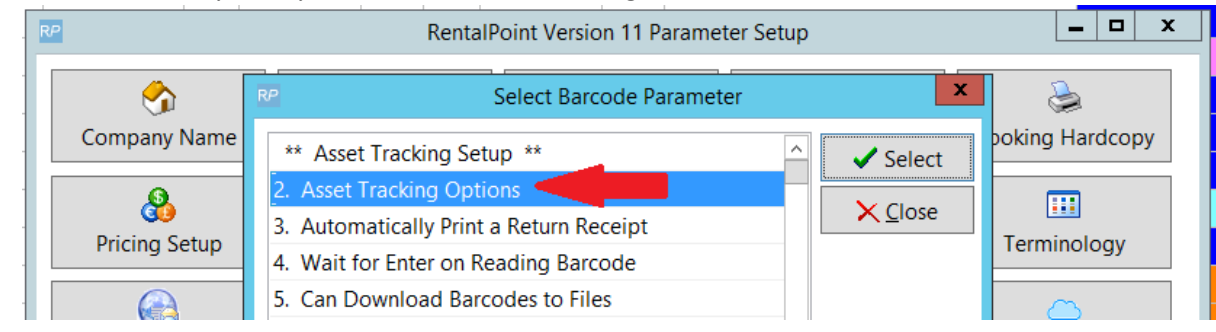

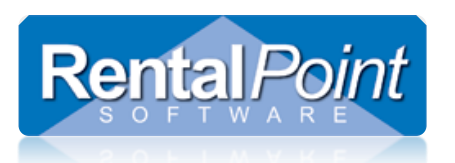

**Operator Privileges...** 

• Operators must have the 'Can use open return and Project Return' operator privilege enabled.

| Reports           | Printing Options      | Setup and Utilities         | Contact Mar | nagement Access           | Other             | Crew an      | d Activities   | Booking Scope      |  |  |  |  |  |  |
|-------------------|-----------------------|-----------------------------|-------------|---------------------------|-------------------|--------------|----------------|--------------------|--|--|--|--|--|--|
| Group Name        | Bookings              | Cross rentals and Transfers | Custome     | ers and Vendors           | Products and F    | 0's (        | Checkout, Retu | rn and Maintenance |  |  |  |  |  |  |
| Checkout / Retu   | rn                    |                             |             | Maintenance               |                   |              |                |                    |  |  |  |  |  |  |
| ✓ Late Returns    |                       |                             |             | ✓ Enter Maintenance Costs |                   |              |                |                    |  |  |  |  |  |  |
| Can Checkou       | t Short Items (only a | vailable with Op #6)        |             | ✓ Manually Enter          | Asset Test Result | s            |                |                    |  |  |  |  |  |  |
| ✓ Enter Losses    | and Breakages         |                             |             | Allow Checkout            | of Assets Tempor  | arily Out of | Service        |                    |  |  |  |  |  |  |
| Move Items        | o / From Cross Rent   | Grid                        |             | Can Return Item           | ns From Booking D | irectly Into | Maintenance    |                    |  |  |  |  |  |  |
| Checkout Equ      | ipment                |                             |             |                           |                   |              |                |                    |  |  |  |  |  |  |
| Can Return U      | nused Equipment       |                             |             | Roadcases / Racks         |                   |              |                |                    |  |  |  |  |  |  |
| Change IN / (     | OUT Dates After Retu  | nu                          |             | Pack Roadcase             |                   |              |                |                    |  |  |  |  |  |  |
| 🖌 Can Final Re    | turn a Booking        |                             |             | ✓ Unpack Roadcase         |                   |              |                |                    |  |  |  |  |  |  |
| Can Final Ch      | eckout a Booking      |                             |             |                           |                   |              |                |                    |  |  |  |  |  |  |
| ✓ Direct Asset    | Transfer              |                             |             | Other                     |                   |              |                |                    |  |  |  |  |  |  |
| Return Sales      | Items                 |                             |             | Must Login to R           |                   |              |                |                    |  |  |  |  |  |  |
| ✔ Can Use Sele    | ct All in Checkout /  | Return                      |             |                           |                   |              |                |                    |  |  |  |  |  |  |
| Final Checko      | ut / Return When Th   | nere Are Still Items Out    |             |                           |                   |              |                |                    |  |  |  |  |  |  |
| Can Checkou       | Assets Before It Is   | Returned                    |             |                           |                   |              |                |                    |  |  |  |  |  |  |
| Can Undo Ch       | eckout (Entire Booki  | ng)                         |             |                           |                   |              |                |                    |  |  |  |  |  |  |
| Can Undo Ch       | eckout (Selected ite  | ms)                         |             |                           |                   |              |                |                    |  |  |  |  |  |  |
| 🗹 Can Use Ope     | n Return and Projec   | t Return                    |             |                           |                   |              |                |                    |  |  |  |  |  |  |
| Lief Receive Dicc | 00000                 |                             | 1           |                           |                   |              |                | I                  |  |  |  |  |  |  |

To return a project, first highlight the project, then right click and select 'Return' or click the 'Return' button at the bottom of the screen.

| New Find Open View W                                                            | lork Admi                                                                                                    | n Financials Print Refresh                                                                   |
|---------------------------------------------------------------------------------|----------------------------------------------------------------------------------------------------|----------------------------------------------------------------------------------------------|
| ✓ — Projects ↓ 44444 - The Spring Show 04/05/17 t ▶ — TEST1 - Test Project - 4/ | New   New Project   Open Project   Delete Project   Print Project Quote   Print Project Invoice   Batch Print Invoices   Batch Print Delivery Sheets / Collection Dockets   Calculate Optimal Equipment   View Project Requirements   Attach                                                                                                    | Project Date Range All Dates Warehouse Dates Start Date 3/18/2017 End Date 6/16/2017 Refresh |
| New Project Open Project Delete Project Project                                 | Image: State of the state of the state | য়েন<br>ach Un-attacl Return<br>৵                                                            |

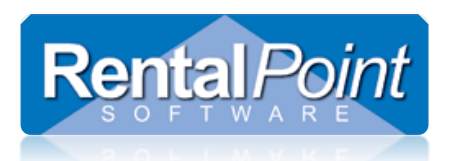

### 12. Extend a Booking

Sometimes user may need to extend some or all gear currently checked out to a booking.

Parameters controlling this feature are:

- Barcode Parameter 27 'Prompt for Extending Booking on Final Return'
- Operational Parameter 22 'Return date for Extension Booking'

Access the 'Extend' option from the return window in RentalPoint.

| Return Equipment, Booking : CHESABAR00028 | to Location : 0 - Toronto   |                        |              |              |             |           | _ [0]    | × d Require |
|-------------------------------------------|-----------------------------|------------------------|--------------|--------------|-------------|-----------|----------|-------------|
| nter Barcodes Current Session             |                             |                        |              |              |             |           |          | signed      |
| *                                         |                             | 😢 Thursday             | , June 16, 2 | 016          |             |           |          | ×           |
|                                           | Return Barc                 | DC                     |              | Please       | select date | required. |          |             |
|                                           |                             |                        |              |              |             |           | т        | oday 🎓      |
|                                           |                             | Sun                    | Mon          | Tue          | Wed         | Thu       | Fri      | Sat         |
|                                           | Scan Barcode                |                        |              |              | 1           | 2         | 3        | 4           |
|                                           |                             | 5                      | 6            | 7            | 8           | 9         | 10       | 11          |
|                                           |                             | 12                     | 13           | 14           | 15          | 16        | 17       | 18          |
|                                           |                             | 19                     | 20           | 21           | 22          | 23        | 24       | 25          |
|                                           |                             | 26                     | 27           | 28           | 29          | 30        |          |             |
|                                           |                             |                        |              |              |             |           |          |             |
|                                           |                             | <b>«</b> Ye            | ar <         | Month        |             | >         | Nonth    | ≫ Year      |
|                                           |                             |                        |              |              |             |           |          |             |
| ~                                         |                             | <ul> <li>OK</li> </ul> | :            |              |             |           |          | × Cancel    |
| Dr Serial # Dr Search                     |                             |                        |              |              |             |           |          |             |
| Select Type of Return :                   | . Charle                    | D. D                   |              | () Federal I |             |           |          | 1           |
| 09-06-16 C Unused equipment (pa           | rtial return)               | B Damage Ka            | port_        | Catend :     | Lenns.      |           |          |             |
| Eturn Time Partial return (before n       | eturn date) CS Enter Losses | 🕞 Enter a Pay          | ment         |              |             | e         | K Cancel |             |
| Yuli (Final of Extended)                  | NELUTI                      |                        |              |              |             |           |          |             |

To extend some or all gear on a checked out booking:

- Return all gear to the booking that will NOT be extended
- Then choose the 'Extend' option
- RentalPoint will:
  - Prompt for a new return date
  - o Return the gear still 'out' to your current booking
  - Check that same gear out on a new booking (with the next available number) showing the new expected return date.
  - $\circ$   $\;$  The new booking will show that it is an extension of a previous booking

| CHESABAR00028 | Chesapeake Bar Association Inc                    | Tue | 02-09-2014 | 09:01 | Mon | 02-02-2015 | 09:00 | Hire Extended From : 00016 | Confirmed | test |    |     | RN | Not Required | 58,570.00 | Hilton Garden Inn Chesapeake/Greenbrier | RP |
|---------------|---------------------------------------------------|-----|------------|-------|-----|------------|-------|----------------------------|-----------|------|----|-----|----|--------------|-----------|-----------------------------------------|----|
| CHESABAR00029 | Chesapeake Bar Association Inc                    | Wed | 29-10-2014 | 08:00 | Fri | 31-10-2014 | 09:00 | Hire                       | Confirmed |      |    | RGT | ON | Not Required | 1,137.50  | Hilton Garden Inn Chesapeake/Greenbrier | RP |
| CHESABAR00036 | Chesapeake Bar Association Inc                    | Mon | 02-02-2015 | 09:01 | Thu | 16-06-2016 | 09:00 | Hire Extended From : 00028 | Confirmed | test |    |     | ON | Not Required | 0.00      | Hilton Garden Inn Chesapeake/Greenbrier | RP |
| FIRSTFIN00003 | First American Financial Corporation              | Tue | 01-07-2014 | 08:00 | Wed | 02-07-2014 | 09:00 | Hire                       | Confirmed |      |    |     | RN | Assigned     | 30.00     | Hilton Toronto                          | RP |
| FISKOOOA      | Fisker Automotive Cornorate Office & Headmuarters | Mon | 26-01-2015 | 08-00 | Mon | 26-01-2015 | 15-51 | Hire                       | Confirmed | had  | RP |     | RN | Not Required | 4 630 00  | Hilton Austin Airport                   | RP |